## Windows Media Player バージョンアップ手順

本手順書は Windows Media Player Ver 9 から Ver 10 へのバージョンアップ方法について説明しています。 (所要時間 15 分程度)

1.ブラウザで下記の URL にアクセスしてください(マイクロソフト、ダウンロードページ) http://www.microsoft.com/japan/windows/windowsmedia/download/default.aspx

2.ページ内の Windows Media Player 10 (Windows XP 用)のダウンロードボタンをクリックして下さい。

| <u>Windows Media Player 11 for Windows XP (64 ビット用)</u><br>Windows Media Player 11 for Windows XP は、豊富な選択肢と順応性をご提供します。PC 中のデジタ<br>ル ミュージック、写真、ビデオのライブラリの管理が簡単になり、モバイル デバイスにつないでどこへでもあ<br>なたのデジタル メディア コレクションを持ち出すことができます。Windows Media Player 11 (64 ビット用) |  |
|----------------------------------------------------------------------------------------------------|--|
| Id、Windows XP Professional X64 Edition で動作します。<br>Download Now 2007/1/30 提供開始<br><u>リリースノート</u>                                                                                                    |  |
| Windows Media Player 10 (Windows XP 用)<br>デジタル音楽やビデオの楽しみ方をさらに広げる、オンライン コンテンツ配信サービス機能を強化した音楽、映<br>像再生いつトの最新版。                                                                                                    |  |
| <ul> <li>         ・</li></ul>                                                                                                    |  |
| <u>Windows Media Player 9 シリーズ(Windows 98 SE, ME, 2000 用)</u><br>Windows または Web 上から、デジタル メディアを最高のオーディオ / ビデオ品質で再生。スピード感と柔軟                                                                                                    |  |

3.下記ウィンドウが表示されますので、任意の場所を選び保存をクリックしてください。 (画面では例としてデスクトップに保存しています)

| 名前を付けて保存                                                   |                                                                                                    |               |            |       | ? 🛛   |
|------------------------------------------------------------|----------------------------------------------------------------------------------------------------|---------------|------------|-------|-------|
| 保存する場所型:                                                   | 🞯 デスクトップ                                                                                            |               | <b>G</b> Ø | • 📰 🔊 |       |
| よびしまったファイル<br>ほび使ったファイル<br>デスクトップ<br>マイドキュメント<br>マイ ニンピュータ | <ul> <li>マイドキュメント</li> <li>マイコンピュータ</li> <li>マイコンピュータ</li> <li>マイネットワーク</li> <li>新しいフォルダ</li> </ul> |               |            |       |       |
| マイ ネットワーク                                                  | ファイル名(心):                                                                                           | mp10setup.exe |            | ~     | 保存⑤   |
|                                                            | ファイルの種類(工):                                                                                         | アプリケーション      |            | ~     | キャンセル |

4.ダウンロードが完了後、保存したファイル(mp10setup(.exe))をダブルクリックしてください。 ※ここから先の作業はパソコンの管理者権限が必要になります。

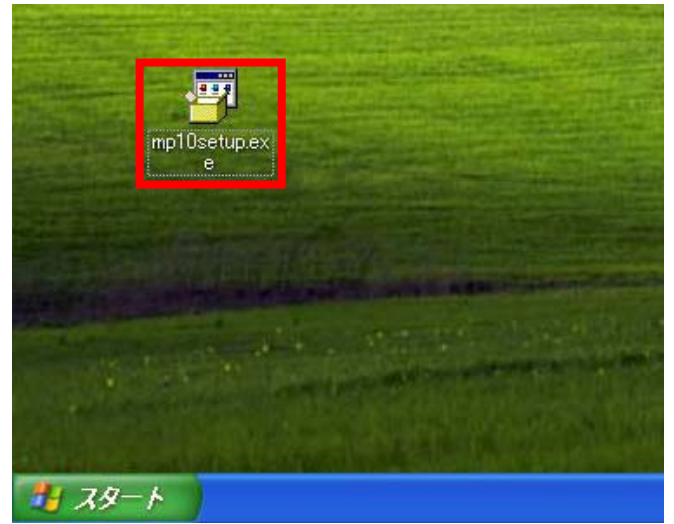

5.展開完了後、下記のような画面が表示されますので「同意する」をクリックしてください。

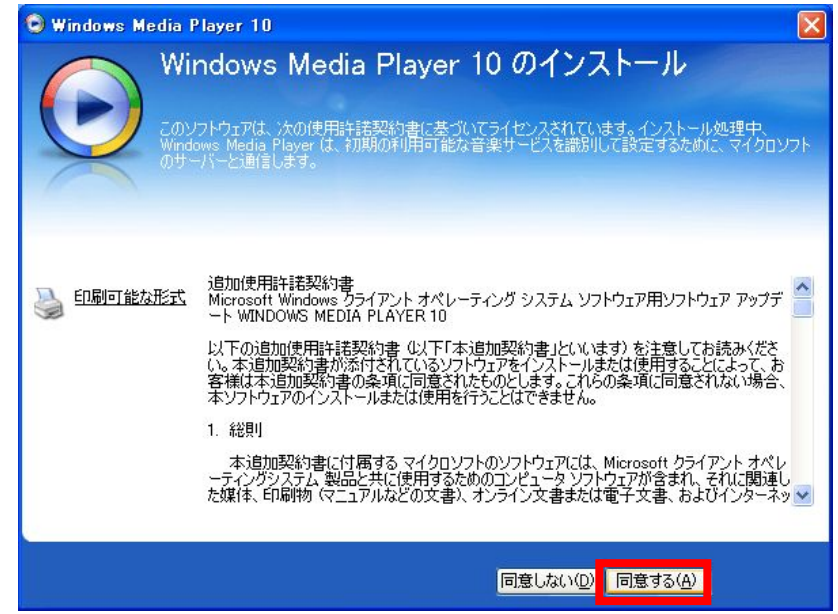

6.下記画面が表示され、インストールが進行します。

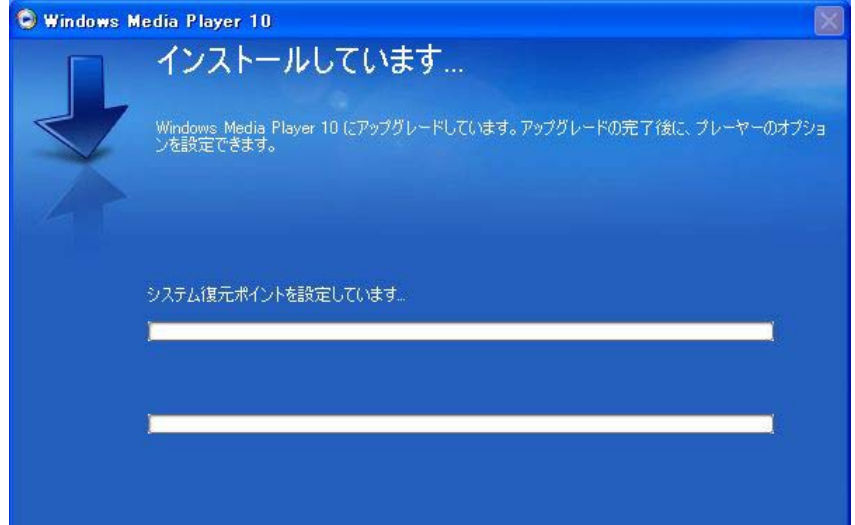

### 7.インストール完了後、下記の設定画面が表示されます。「次へ」をクリックしてください。

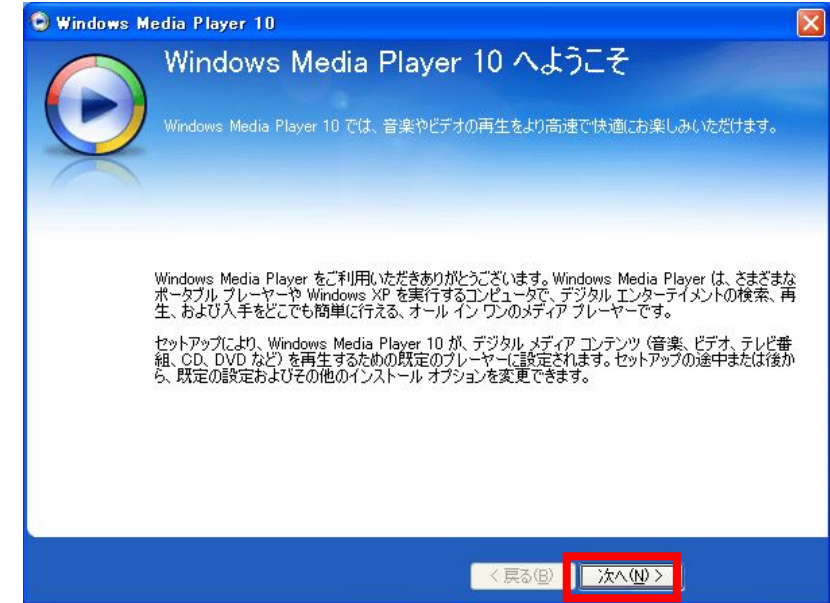

# 8.プライバシーオプションの選択画面が表示されます。設定を変更せずに「次へ」を クリックしてください。

| 🕒 Windows Me                   | dia Player 10                                                                                                    |
|--------------------------------|----------------------------------------------------------------------------------------------------|
|                                | プライバシー オプションの選択<br>マイクロソフトでは、プライバシーの保護に努めています。より便利以機能を提供するために、Windows<br>Media Player ではインターネットを通じデータを送受信し、コンピュータに保存することがあります。<br>プライバシーオプション プライバシーについて                                                                                                    |
| 2 <u>ライパシー</u><br>オラジョンの<br>短月 | <ul> <li>再生機能の拡張</li> <li>● インターネットからメディア情報を取得する(D)</li> <li>● 追加のメディア情報をインターネットから取得して音楽ファイルを更新する(U)</li> <li>● 保護されたエンテンツのライセンスを自動的に取得する(A)</li> <li>注意:取得されるメディア情報は、日本語以外の場合もあります。</li> <li>コンテンツ プロパイダ サービスの拡張</li> <li>● 一意のプレーヤー ID をコンテンツのプロパイダに送信する(S)</li> <li>Cookie (に関するプラムへの協力</li> <li>● マイクロソフトのジアトュアおよびサービスの品質向上に役立てるため、プレーヤーの使用<br/>データをマイクロソフトに送信する(D)</li> <li>服歴</li> <li>● ファイルや URLの履歴をプレーヤーに(保存する(H))</li> </ul> |
|                                | 〈戻る但〉 太へ仰〉                                                                                                    |

#### 9.インストールオプションの変更画面が表示されます。 設定を変更せずに「完了」をクリックしてください。

| 🕏 Windows Media Player 10 🛛 🛛 🔀                                                                  |                                                                                                    |                                                             |  |  |
|--------------------------------------------------------------------------------------------------|----------------------------------------------------------------------------------------------------|-------------------------------------------------------------|--|--|
| イン<br>Window                                                                                     | ストール オプションの変<br>s Media Player 10 の既定の設定を変更し                                                                                                    | E更<br><sup>はす。</sup>                                        |  |  |
| $\sim$                                                                                           | ファイルの種類                                                                                                    | その他のオプション                                                   |  |  |
| Windows Media Player 1<br>を変更するには、管理者ま<br><b>説明:</b><br>.wma および .wax 拡張<br>子が付いたファイルが含<br>まれます。 | <ul> <li>0 は、次の一覧で選択されているファイルのえたは Administrators グループのメンバーとし</li> <li>Windows Media オーディオ ファイル (<br/>Windows Media ビデオ ファイル (wm<br/>Windows Media ファイル (saf)</li> <li>音楽 CD の再生</li> <li>MP3 オーディオ ファイル (mp3)</li> <li>Windows ビデオ ファイル (avi)</li> <li>Windows ビデオ ファイル (wav)</li> <li>ムービー ファイル (mpeg)</li> <li>MID ファイル (midi)</li> <li>AIFF オーディオ ファイル (aiff)</li> <li>AU オーディオ ファイル (au)</li> </ul> | 種類の既定のブレーヤーになります。これらの設定<br>ってログオンする必要があります。<br>(wma)<br>nv) |  |  |
|                                                                                                  |                                                                                                    | 〈戻る個〉 次へ他〉 完了(1)                                            |  |  |

#### 10.下記のウィンドウが表示されます。

| しばらくお待ちください        |          |
|--------------------|----------|
| 処理しています            |          |
| データベーフの立っつびしード     |          |
| ) -9(-/0/9/9/9/-1- |          |
|                    | 5 m 1711 |
|                    | 44726/   |

#### 11.Windows Media Player が起動されればバージョンアップは完了です。

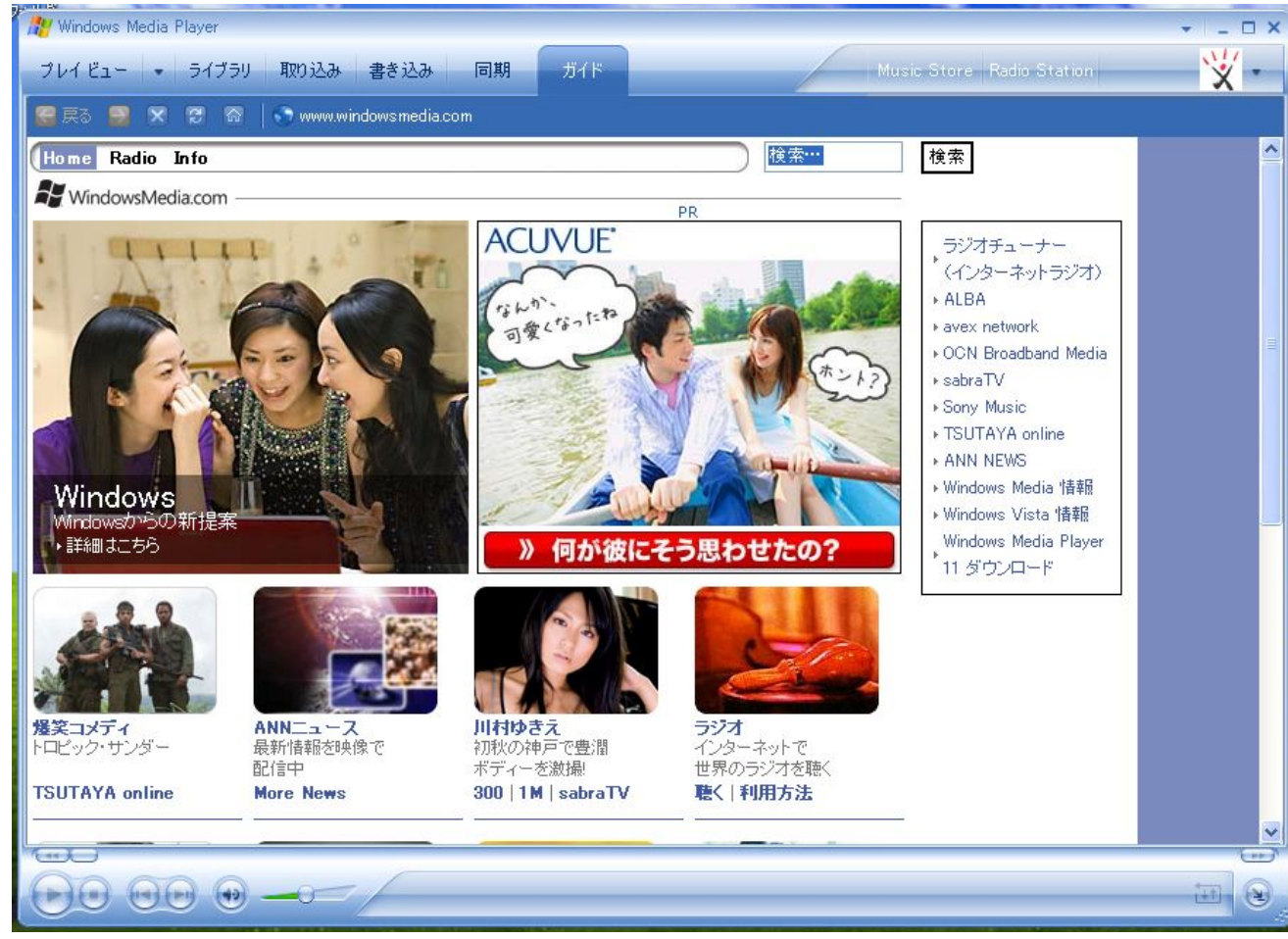